## **Configuring SmarterU for Single Sign-On**

Configuring SmarterU for SSO enables administrators to manage their users using Citrix Gateway service. Users can securely log on to SmarterU using their enterprise credentials.

To configure SmarterU for SSO through SAML, follow the steps below:

1. In a browser, type the URL, http://<companyname>.smarteru.com/remote-login/login.cfm and press **Enter**.

| Email:                                                  |             |  |  |
|---------------------------------------------------------|-------------|--|--|
|                                                         |             |  |  |
| Password:                                               |             |  |  |
|                                                         |             |  |  |
| Login                                                   |             |  |  |
| forgot password                                         |             |  |  |
| LMS © 2018 Neovation Corporation<br>All Rights Reserved | powered by: |  |  |

2. Type the credentials and click **Login**.

3. On the Home page, under Account Admin, click Account Settings.

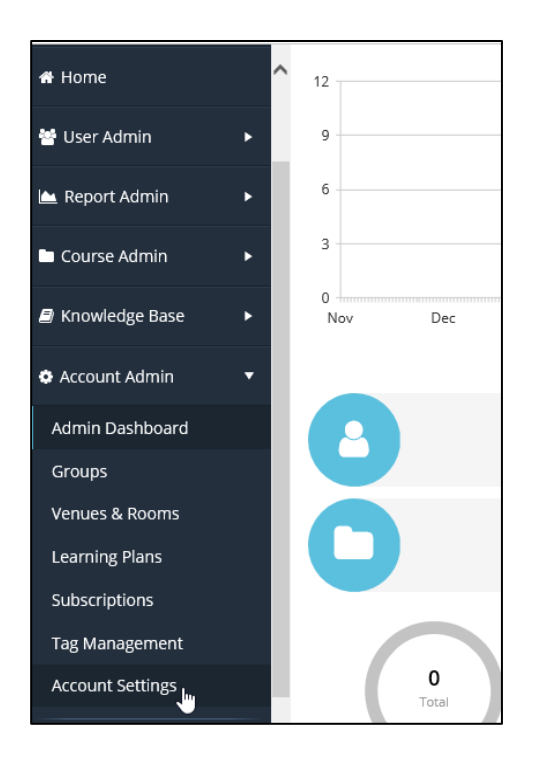

4. In the Account Profile page, click **External Authorization**.

| Account Profile                                     |                                      | ✓ Save | <b>່ວ</b> Cancel |
|-----------------------------------------------------|--------------------------------------|--------|------------------|
|                                                     |                                      |        |                  |
| General Information                                 |                                      |        | •                |
| Settings                                            |                                      |        | •                |
| Customization                                       |                                      |        | •                |
| Custom Menu Items                                   |                                      |        | •                |
| Quick User Add                                      |                                      |        | •                |
| Email Options                                       |                                      |        | •                |
| Email Template Options                              |                                      |        | •                |
| Post-Course Evaluations                             |                                      |        | •                |
| Account Message                                     |                                      |        | •                |
| Contact Information                                 |                                      |        | •                |
| Custom User Fields                                  |                                      |        | •                |
| Custom Organization Fields                          |                                      |        | •                |
| Customize Grid Columns                              |                                      |        | •                |
| Webinar Providers                                   |                                      |        | •                |
| Portals                                             |                                      |        | •                |
| External Authorization                              |                                      |        |                  |
| ☑ Enable External Authorization                     |                                      |        |                  |
| Master Login Control: Us                            | er Default Login:                    |        |                  |
| SmarterU External Authorization Both User-Specified | SmarterU External Authorization Both |        |                  |

5. In the External Authorization section, specify the following details:

| External Authorization                                                                                                    |                                                                                                    |  |  |  |
|----------------------------------------------------------------------------------------------------|----------------------------------------------------------------------------------------------------|--|--|--|
| ☑ Enable External Authorization                                                                                                    |                                                                                                    |  |  |  |
| Master Login Control: 2                                                                                                    | User Default Login:                                                                                                    |  |  |  |
| SmarterU External Authorization Both User-Specified                                                                                                    | SmarterU External Authorization Both                                                                                                    |  |  |  |
| Login URL:                                                                                                    | Login Message:                                                                                                    |  |  |  |
| https://. /saml/login 4                                                                                                    | $B  I  \sqcup  \textcircled{\texttt{fb}}  I_{x}  \boxminus  \rightleftarrows  \rightleftarrows  \mathscr{P}  \And$                                                                                                    |  |  |  |
| Customize Login Button Text:                                                                                                    |                                                                                                    |  |  |  |
| 5                                                                                                    |                                                                                                    |  |  |  |
| Customize Portal Login Button Text:                                                                                                    |                                                                                                    |  |  |  |
| line Light 6                                                                                                    | p                                                                                                    |  |  |  |
| _                                                                                                    | 4                                                                                                    |  |  |  |
| SAML 2.0                                                                                                    | ▲                                                                                                    |  |  |  |
| ☑ Enable SAML 7                                                                                                    |                                                                                                    |  |  |  |
| IdP Metadata:                                                                                                    |                                                                                                    |  |  |  |
|                                                                                                    |                                                                                                    |  |  |  |
| A service and a service and a se | and the second second se |  |  |  |
|                                                                                                    |                                                                                                    |  |  |  |
| contraction of the last restriction and the second states and the second states and                                                                                                    |                                                                                                    |  |  |  |
|                                                                                                    |                                                                                                    |  |  |  |
| Identifier Attribute/Claim:                                                                                                    | Identifier Type: 10                                                                                                    |  |  |  |
| Name ID 9                                                                                                    | Email Employee ID                                                                                                    |  |  |  |
| Enable Just In Time User Creation:                                                                                                    |                                                                                                    |  |  |  |
|                                                                                                    |                                                                                                    |  |  |  |

- i. Enable External Authorization: Select to enable authorization.
- ii. Master Login: Select Both.
- iii. User Default Login: Select Both.
- iv. **Login URL:** Enter the IdP URL, SAML 2.0 endpoint, for example, https://example.com/saml/login
- v. **Customize Login Button Text:** Enter the text for Login button. This is used to log in with SSO.
- vi. **Customize Portal Login Button Text:** Enter the text for Portal Login button. This is used to log in to the default application.
- vii. **Enable SAML:** Select to enable SAML 2.0.
- viii. **IDP Metadata:** Enter the IDP metadata.
- ix. Identifier Attribute/Claim: From the drop-down list, select Name ID.
- x. Identifier Type: Click Email.

The SAML configuration is saved.